**DISH** Site DISH - Como adicionar seu código do Google Analytics

Começando no painel do site DISH, clique em CONFIGURAÇÕES para adicionar seu código do Google Analytics.

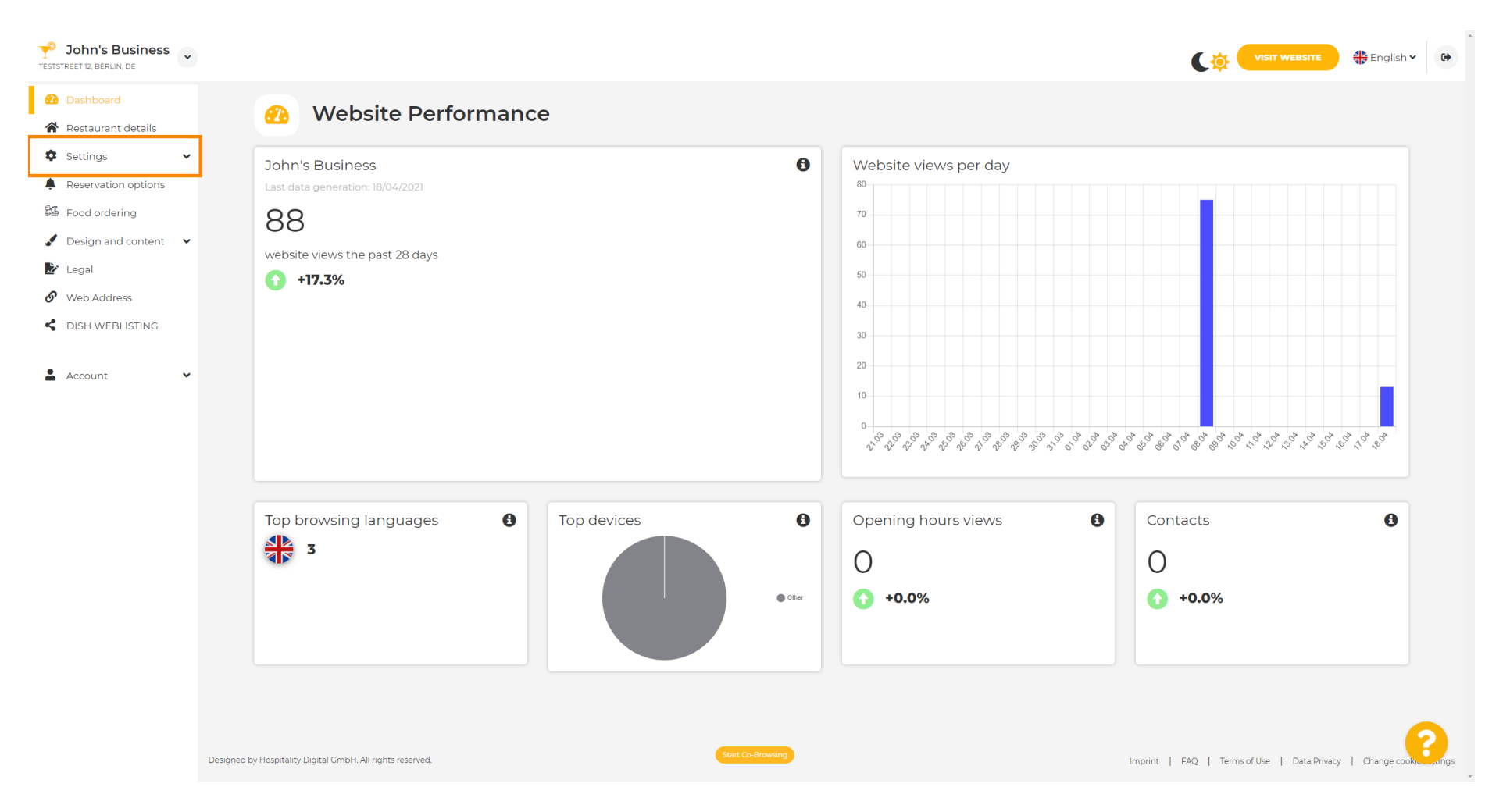

## Em seguida, clique em Analytics para continuar o processo.

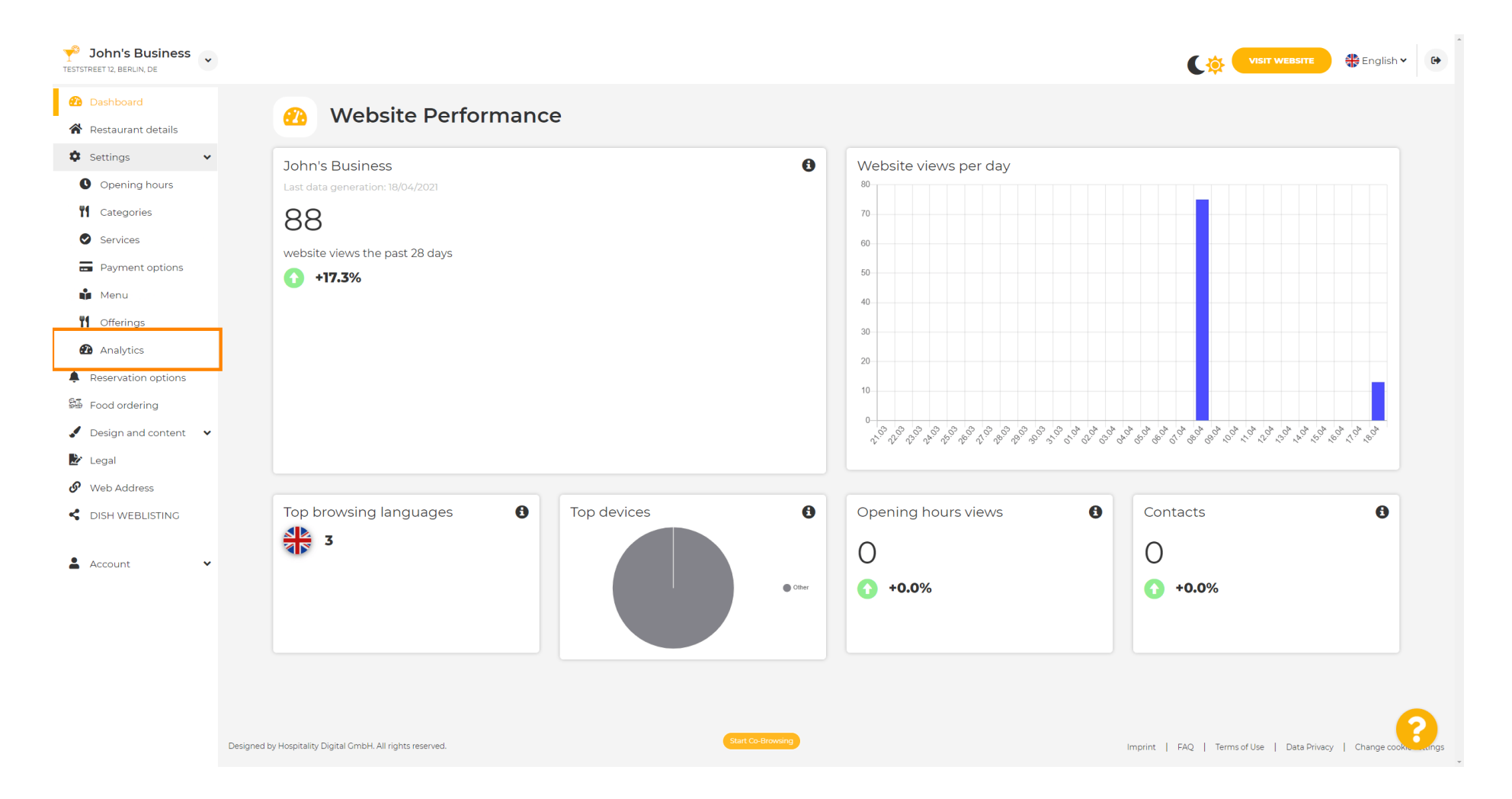

## Digite seu código do Google Universal Analytics na caixa marcada.

D

Т

| John's Business<br>TESTSTREET 12, BERLIN, DE                                                                                                    |                                                                                                    | VISIT WEBSITE English V                                       |
|----------------------------------------------------------------------------------------------------|----------------------------------------------------------------------------------------------------|---------------------------------------------------------------|
| <ul><li>Dashboard</li><li>Restaurant details</li></ul>                                                                                                    | Custom Google Analytics                                                                                                    |                                                               |
| <ul> <li>Settings</li> <li>Opening hours</li> <li>Categories</li> <li>Services</li> <li>Payment options</li> <li>Menu</li> <li>Offerings</li> <li>Austria</li> </ul> | Google Analytics Please add you personal Google Universal Analytics code here to track your own visitor data. Google Universal Analytics |                                                               |
| <ul> <li>Reservation options</li> <li>Food ordering</li> <li>Design and content</li> <li>Legal</li> <li>Web Address</li> <li>DISH WEBLISTING</li> </ul>              |                                                                                                    |                                                               |
| 🛓 Account 🗸 🗸                                                                                                    | Designed by Hospitality Digital GmbH. All rights reserved.                                                                               | Imprint   FAQ   Terms of Use   Data Privacy   Change cooktngs |

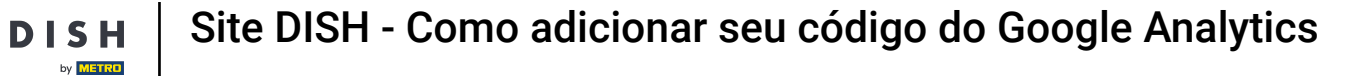

Ð

## Após terminar de digitar o código, clique em SALVAR para finalizar o processo.

| John's Business           TESTSTREET 12, BERLIN, DE                                                                                                    |                                                                                                    | VISIT WEBSITE 🕀 English 🗸 🕞                                      |
|----------------------------------------------------------------------------------------------------|----------------------------------------------------------------------------------------------------|------------------------------------------------------------------|
| <ul><li>Dashboard</li><li>Restaurant details</li></ul>                                                                                                    | Custom Google Analytics                                                                                                    |                                                                  |
| <ul> <li>Settings</li> <li>Opening hours</li> <li>Categories</li> <li>Services</li> <li>Payment options</li> <li>Menu</li> <li>Offerings</li> </ul>                        | Google Analytics Please add you personal Google Universal Analytics code here to track your own visitor data. Coogle Universal Analytics |                                                                  |
| <ul> <li>Analytics</li> <li>Reservation options</li> <li>Food ordering</li> <li>Design and content</li> <li>Legal</li> <li>Web Address</li> <li>DISH WEBLISTING</li> </ul> |                                                                                                    |                                                                  |
| 🛓 Account 🗸 🗸                                                                                                    | Designed by Hospitality Digital GmbH. All rights reserved.                                                                               | Imprint   FAQ   Terms of Use   Data Privacy   Change cookue angs |

i

D

DISH

by METRO

## Pronto! Seu código do Google Analytics foi salvo com sucesso. Observação: confira https://analytics. google.com para saber mais sobre o Google Analytics.

| Y John's Business        |                                                                                              |                                                                 |
|--------------------------|----------------------------------------------------------------------------------------------|-----------------------------------------------------------------|
| 🕐 Dashboard              | Custom Coords Analytics                                                                      |                                                                 |
| 倄 Restaurant details     |                                                                                              |                                                                 |
| Settings                 |                                                                                              |                                                                 |
| Opening hours            | ✓ Your changes were saved successfully.                                                      |                                                                 |
| <b>Y</b> Categories      |                                                                                              |                                                                 |
| Services                 | Google Analytics                                                                             |                                                                 |
| Payment options          |                                                                                              |                                                                 |
| 📫 Menu                   | Please add you personal Google Universal Analytics code here to track your own visitor data. |                                                                 |
| M Offerings              | Googie Universal Analytics                                                                   |                                                                 |
| 🙆 Analytics              | Hsave                                                                                        |                                                                 |
| Reservation options      |                                                                                              |                                                                 |
| 显 Food ordering          |                                                                                              |                                                                 |
| 🖌 Design and content 🛛 🗸 | ,                                                                                            |                                                                 |
| 🏂 Legal                  |                                                                                              |                                                                 |
| 🔗 Web Address            |                                                                                              |                                                                 |
| CISH WEBLISTING          |                                                                                              |                                                                 |
| 🛓 Account 🗸 🗸            |                                                                                              |                                                                 |
|                          |                                                                                              |                                                                 |
|                          |                                                                                              |                                                                 |
|                          |                                                                                              |                                                                 |
|                          |                                                                                              |                                                                 |
|                          | Designed by Hospitality Digital CmbH. All rights reserved.                                   | Imprint   FAQ   Terms of Use   Data Privacy   Change cook, angs |

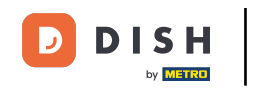

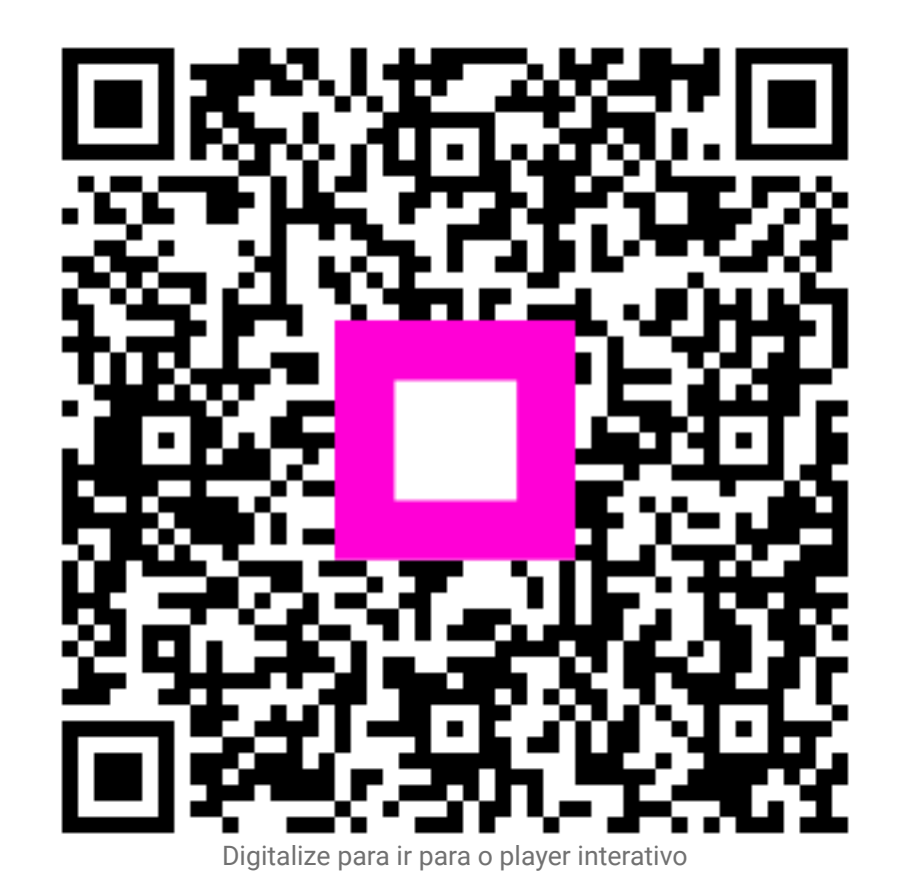